## App Distributor Certificate Signing Guide for Official Deployment

#### \*The document is created for TEP widget official deployment usage

Step 1: Delete existing .wgt file from widget folder

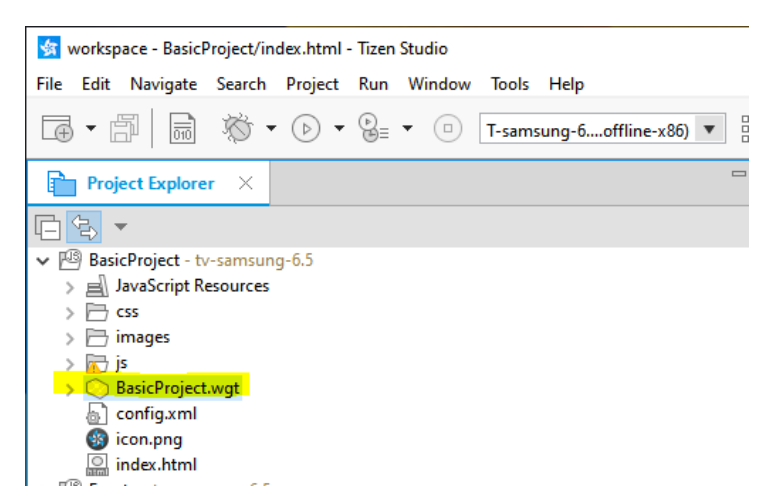

#### Step 2: Go to Tizen Certificate Manager

| Tizen Certificate Manager                                                                  |                         |   | - |       | × |
|--------------------------------------------------------------------------------------------|-------------------------|---|---|-------|---|
| There is no generated certificate profile.<br>Click "+" button to create a new certificate | profile.                |   |   |       |   |
| App Signing                                                                                |                         |   |   |       |   |
| Certificate Profile                                                                        |                         |   | + | İ /   | , |
|                                                                                            | No profile              |   |   |       |   |
| Author Certificate                                                                         | Distributor Certificate |   |   |       |   |
| Ŷ                                                                                          | ę                       | Ņ |   |       |   |
|                                                                                            |                         |   |   |       |   |
|                                                                                            |                         |   |   | Close | e |

#### Step 3: Select "Tizen" as certificate profile, create certificate profile

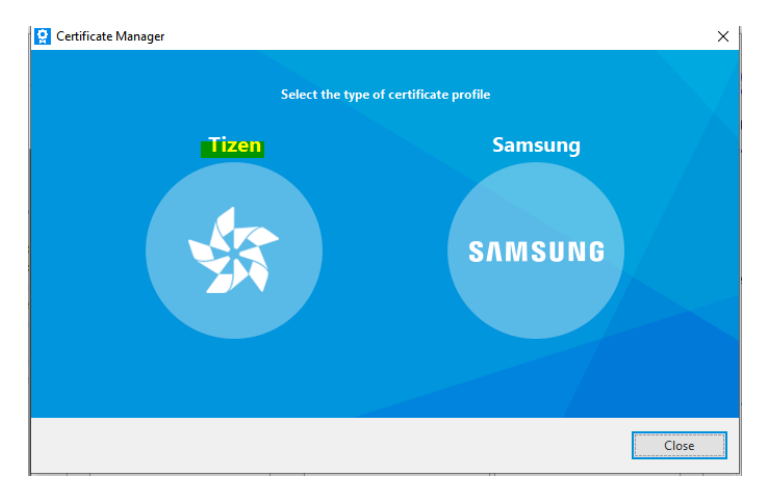

| Create Certificate Profile                                               |                                                                                                    | — 🗆 X                                 |
|--------------------------------------------------------------------------|----------------------------------------------------------------------------------------------------|---------------------------------------|
| Certificate Profile                                                      | 2 Author Certificate                                                                                                    | 3 Distributor Certificate             |
| Create a new author cert                                                 | ificate. The fields marked with * are mandatory.                                                                                      |                                       |
| Key filename*                                                            | BasicProjectDemo                                                                                                    |                                       |
| Author Name*                                                             | BasicProjectDemo                                                                                                    |                                       |
| Password*                                                                | •••••                                                                                                    |                                       |
| Confirm password*                                                        | •••••                                                                                                    |                                       |
| More details                                                             |                                                                                                    |                                       |
|                                                                          |                                                                                                    |                                       |
|                                                                          | < Back Next >                                                                                                    | Finish Cancel                         |
| Create Certificate Profile                                               |                                                                                                    | - <b>D</b> X                          |
| Certificate Profile                                                      | Author Certificate                                                                                                    | 3 Distributor Certificate             |
| A distributor issues a ce<br>its app store includes its                  | tificate of its own to developers. And the distributor ch<br>distributor certificate.                                                 | ecks if an application submitted to   |
| Use the default Tiz<br>The Tizen Studio offer<br>the Tizen Store.        | en distributor certificate<br>ers a default Tizen distributor certificate, which you can                                              | use to submit your application to     |
| Privilege level                                                          | Public (Default) 🔍                                                                                                    |                                       |
| You can use only                                                         | public level APIs.                                                                                                    |                                       |
| Select a distributor<br>If you own a distribut<br>that distributor certi | certificate for an another app store<br>tor certificate for another app store, and want to submi<br>icate to the certificate profile. | t your application to that store, add |
|                                                                          | < Back Next >                                                                                                    | Finish Cancel                         |

### Step 4: Go to Distributor Certificate > Click Edit

| Inn Signi | 20                            |                           |     |     |   |
|-----------|-------------------------------|---------------------------|-----|-----|---|
| ipp signi | iy                            |                           |     |     |   |
| Certi     | ficate Profile                |                           | ¢ + | ů ~ | / |
| VЕ        | lasicProjectDemo              |                           |     |     |   |
|           |                               |                           |     |     |   |
|           |                               |                           |     |     |   |
| 4         | Author Certificate            | Distributor Certificate   |     |     |   |
|           | BasicProjectDemo              | tizen-distributor-signer  |     |     |   |
|           | Verified by: Tizen Developers | Verified by: Tizen Public |     |     |   |
|           |                               | Distributor CA            |     |     |   |
|           | CA<br>Expires on: 2027/01/01  | Expires on: 2022/10/27    |     |     |   |
|           | CA<br>Expires on: 2027/01/01  | Expires on: 2022/10/27    | (+) |     |   |

Step 5: Import Samsung provided app distributor certificate and password

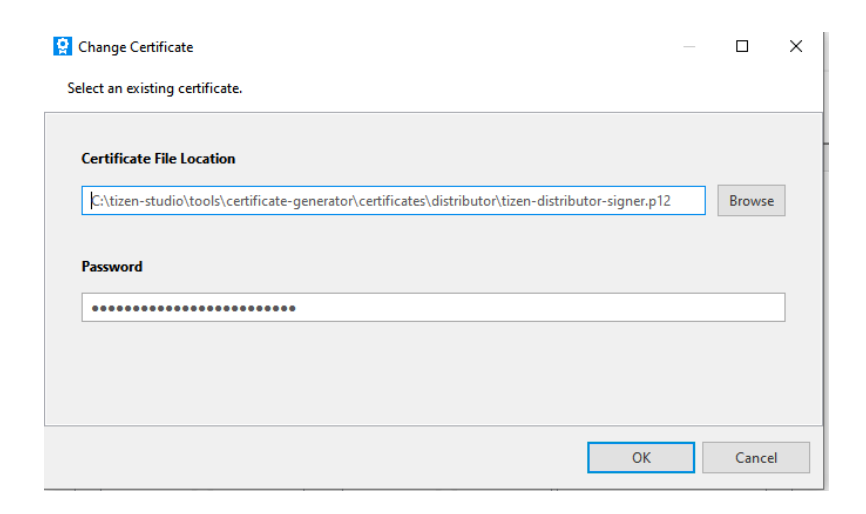

Step 6: Save the certificate and create signed app package

| Preferences                                                                              |                                                                                                    |         |
|------------------------------------------------------------------------------------------|----------------------------------------------------------------------------------------------------|---------|
| You can create, select, remove and edit ce<br>You can also change the certificate inform | rtificate profiles.<br>Iation of the certificate profile.                                                |         |
| App Signing                                                                              |                                                                                                    |         |
| Certificate Profile                                                                      |                                                                                                    | 🖻 + 👜 🗸 |
| ✓ BasicProjectDemo                                                                       |                                                                                                    |         |
|                                                                                          |                                                                                                    |         |
| Author Certificate                                                                       | Distributor Certificate                                                                                  |         |
|                                                                                          |                                                                                                    |         |
| BasicProjectDemo                                                                         |                                                                                                    |         |
| BasicProjectDemo<br>Verified by: Tizen Developers<br>CA<br>Expires on: 2027/01/01        | Verified by: Samsung<br>Enterprise Distributor Partner<br>CA Class                                       | +       |
| BasicProjectDemo<br>Verified by: Tizen Developers<br>CA<br>Expires on: 2027/01/01        | Verified by: Samsung<br>Enterprise Distributor Partner<br>CA Class<br>Expires on: 2028/11/08             | +       |
| BasicProjectDemo<br>Verified by: Tizen Developers<br>CA<br>Expires on: 2027/01/01        | Verified by: Samsung<br>Enterprise Distributor Partner<br>CA Class<br>Expires on: 2028/11/08             | +       |
| BasicProjectDemo<br>Verified by: Tizen Developers<br>CA<br>Expires on: 2027/01/01        | Verified by: Samsung<br>Enterprise Distributor Partner<br>CA Class<br>Expires on: 2028/11/08<br>() () () | +       |

Step 7: Host sssp\_config.xml and the wgt in the same folder

Step 8: Edit sssp\_config.xml to contain the matching widget name and size as exact as the wgt

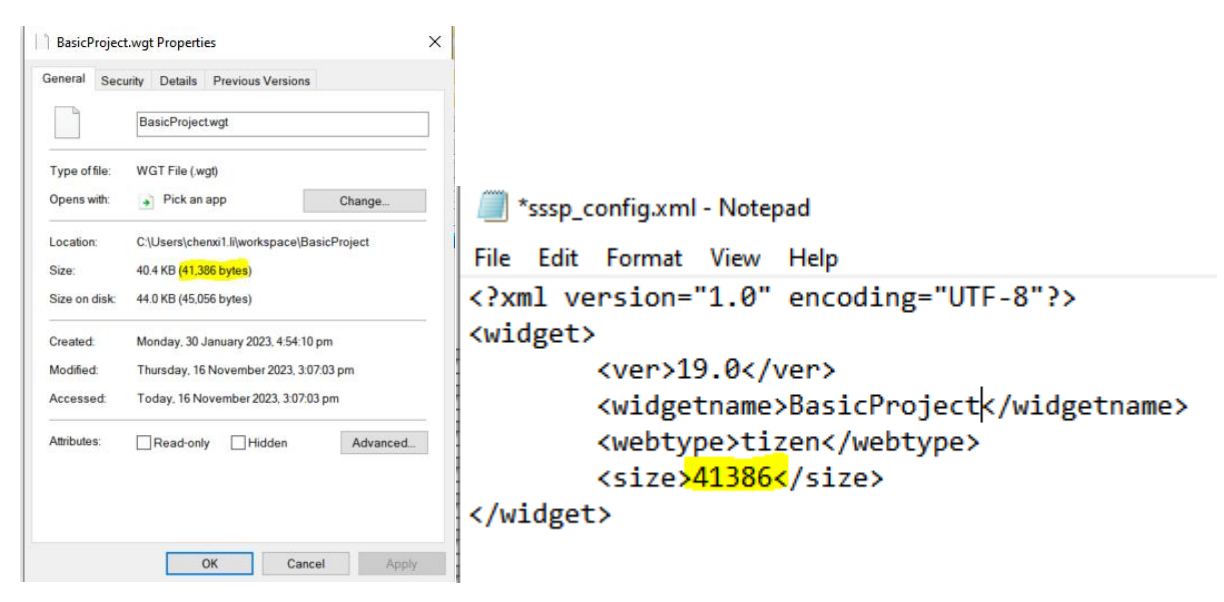

Step 9: Configure Server URL on Samsung Hotel TV

| Hospitality Mode        | Standalone | LYNK Cloud      |                           |
|-------------------------|------------|-----------------|---------------------------|
| Si Vendor               | OFF        | Virtual Standby |                           |
| Power On                |            | Room Number     |                           |
| Channel                 |            | TEP Custom App  | 1                         |
| Menu OSD                |            |                 |                           |
| Clock                   |            |                 | 2 TEP Custom App (URL) ON |
| External Source         |            |                 | App Management            |
| Power and Energy Savin  | 9          | A State of the  |                           |
| tioning                 |            |                 |                           |
| ero Touch Configuration | )          | A B A A A       |                           |
| mart Service            |            |                 |                           |
| niversal Remote         |            |                 |                           |
| curity                  |            |                 | a the first of            |
| M                       |            |                 |                           |
| stem                    |            |                 |                           |
|                         |            |                 |                           |

- 1. Go to TEP Custom APP
- 2. Turn On TEP custom App (URL)
- 3. Open App Management

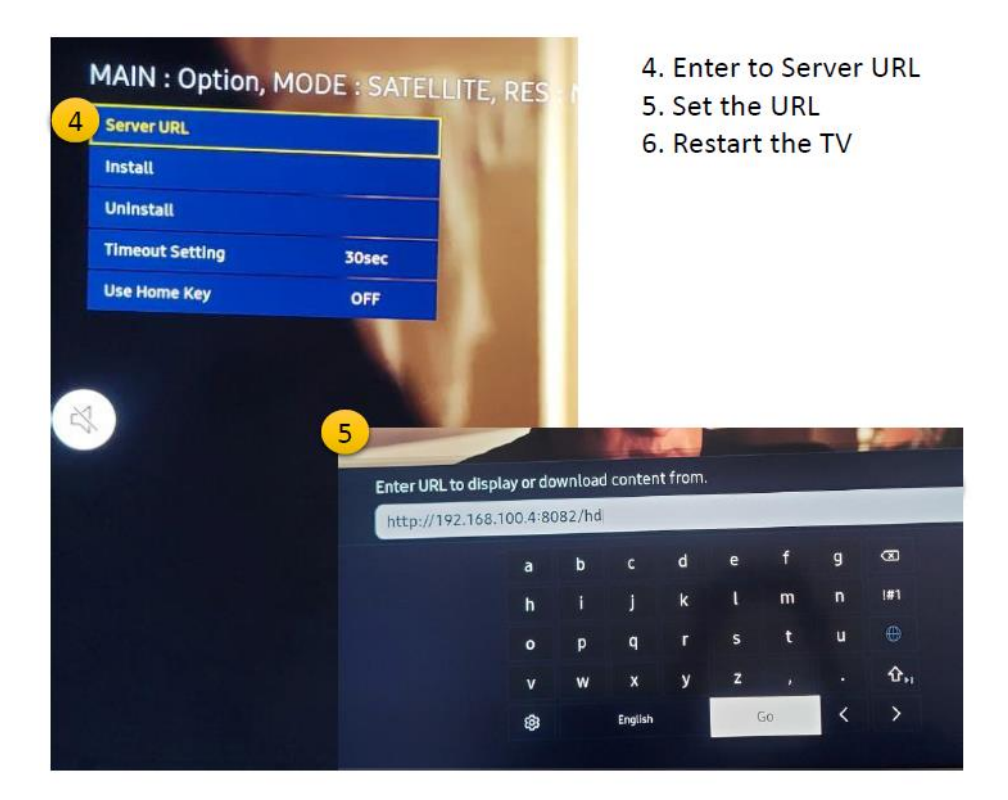

#### Note:

# **Hospital Menu**

In order to open the Hospital menu in Tizen 6.5 and above you have to turn on the TV and press the following sequence in your remote control:

Basic Remote: Mute · Arrow-Up · Arrow-down · Enter

Smart Control: Mute (press vol +/-)· Up · Down · Center

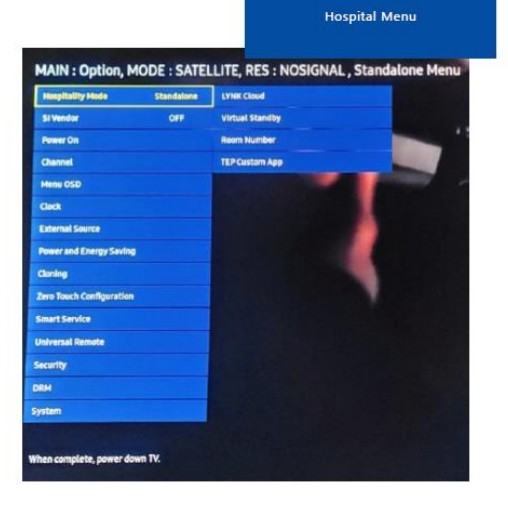